# Service Request

Nomination

27-01-2023

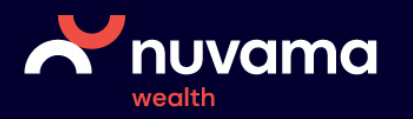

# Why Nomination?

- As per SEBI regulations, Nomination is mandatory for both Trading and Demat accounts.
- As per regulations, one either needs to Opt in (Nominate) or Opt out (Does not want to Nominate).
- Even if one wants to Opt out of Nomination, he/she needs to confirm it either by doing it online or in Physical Nomination form.
- If user has not opted for either Opted in or Opted out of Nomination, then from 1st April 2023 onwards, his/her trading account will be deactivated and his demat account will be suspended for debits by exchange and depositories.
- So, for clients who are yet to nominate must Opt in or Opt out of Nomination by 31st March 2023.

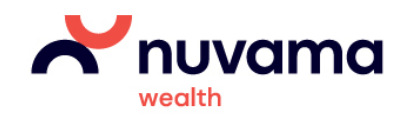

### Nomination – Its Benefits

- All clients should ideally Opt in for Nomination.
- Clients should nominate to ensure that their funds and securities balances lying in their trading and demat account get passed on to their nominee (their family member(s)) with ease in case of an unfortunate event of their death.
- All individual clients can nominate upto 3 nominees and define the percentage sharing between the 3 nominees as well. At least 1 nominee is must.
- Minors can be appointed as Nominee along with Guardian details.

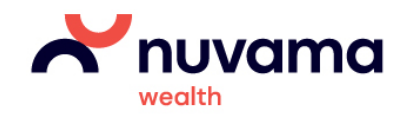

# Nomination for Trading and Demat Accounts

- Nomination is now mandatory for all new accounts getting opened since 1st October 2021 So for all new accounts, the nomination is mandatory for account opening since then else the account is not opened.
- For existing clients, the last date to submit nomination is 31st March 2023 in case they have already not submitted nomination.
- Clients can update the nomination details online now!

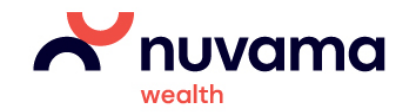

### Important points to Note

- Online Nomination is available only for single account holders having both trading and demat accounts
- Joint account holders need to give nomination (both Opt in or Opt out) in Physical form only.
- Clients having only demat accounts (No trading account) need to give nomination only in physical form (both Opt in or Opt out option).

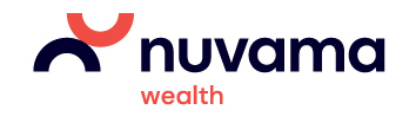

### How to add a nominee on nuvamawealth.com?

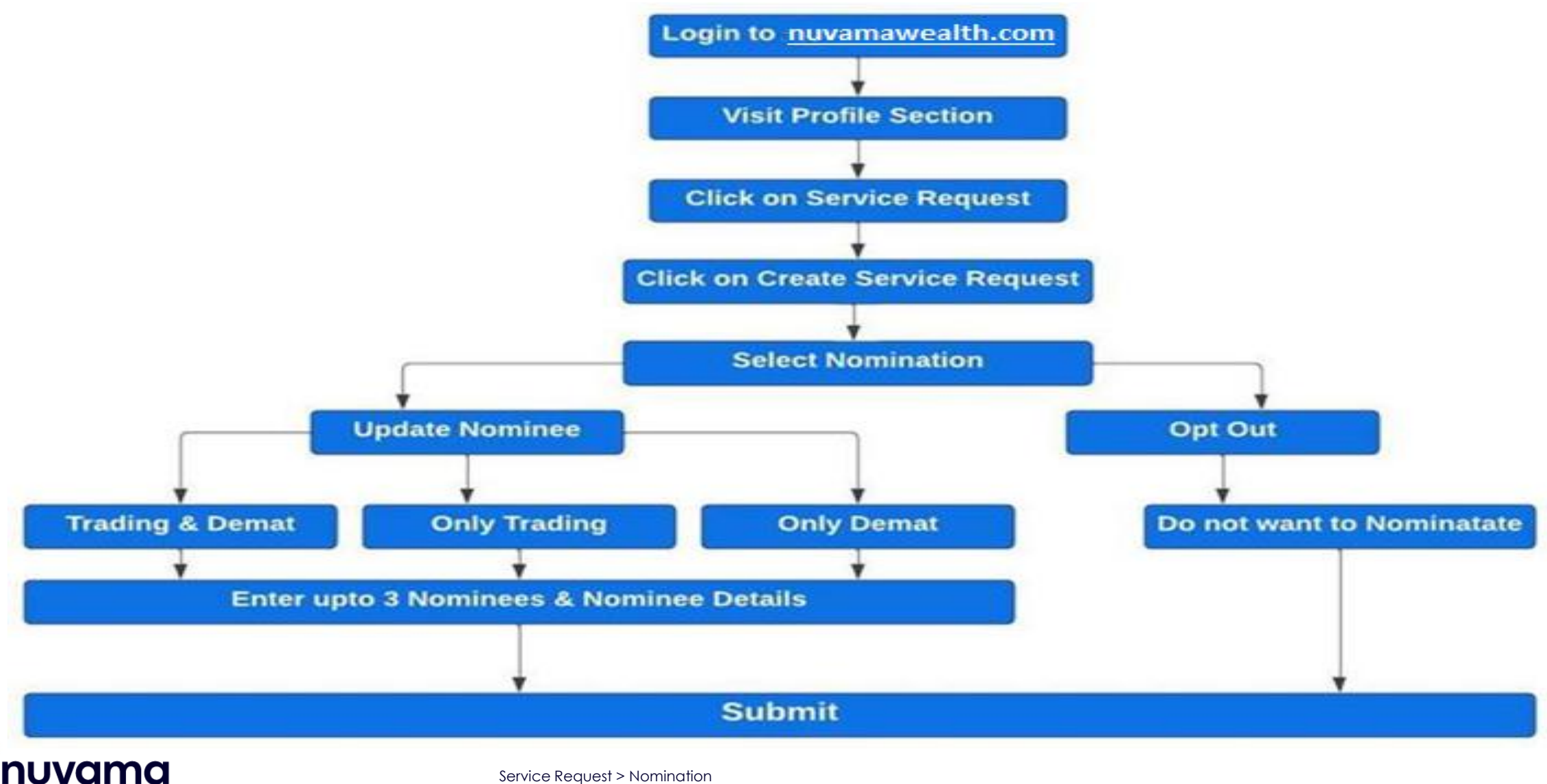

wealth

### Login >> Visit Profile Section >> Service Request

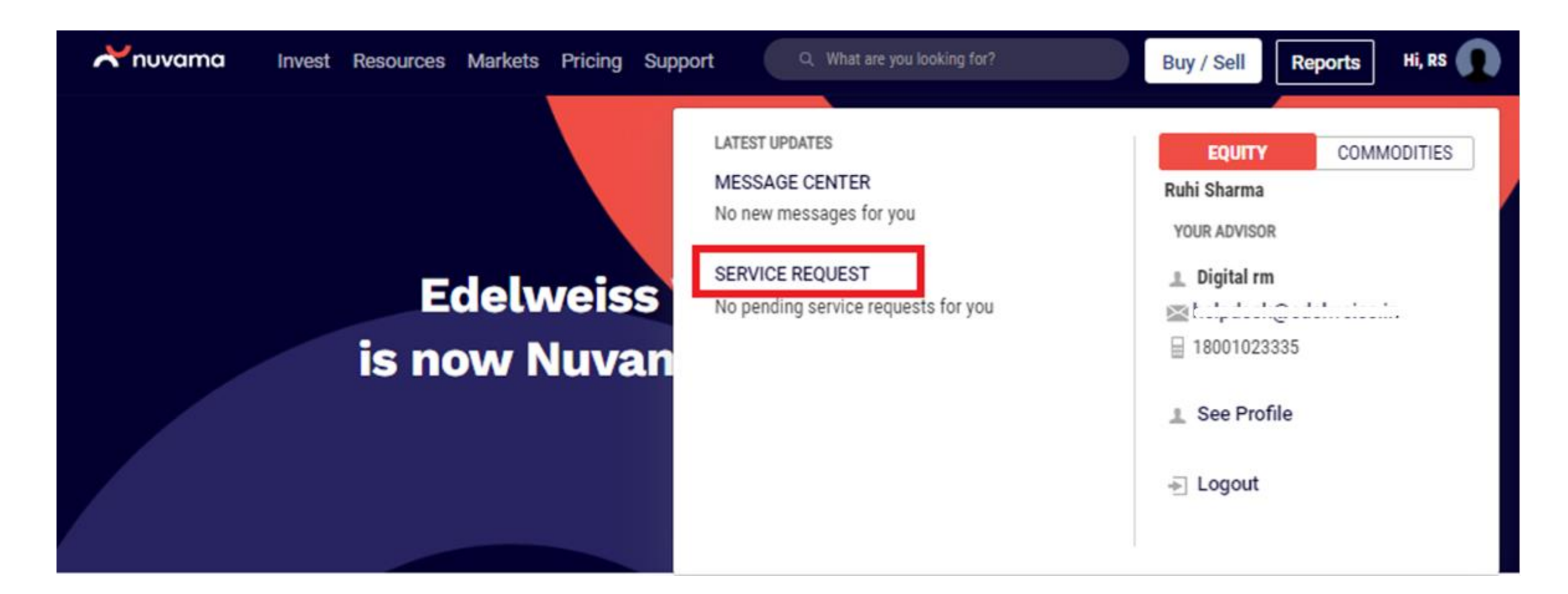

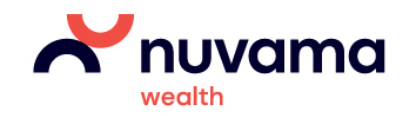

#### Click on 'Create Service Request'

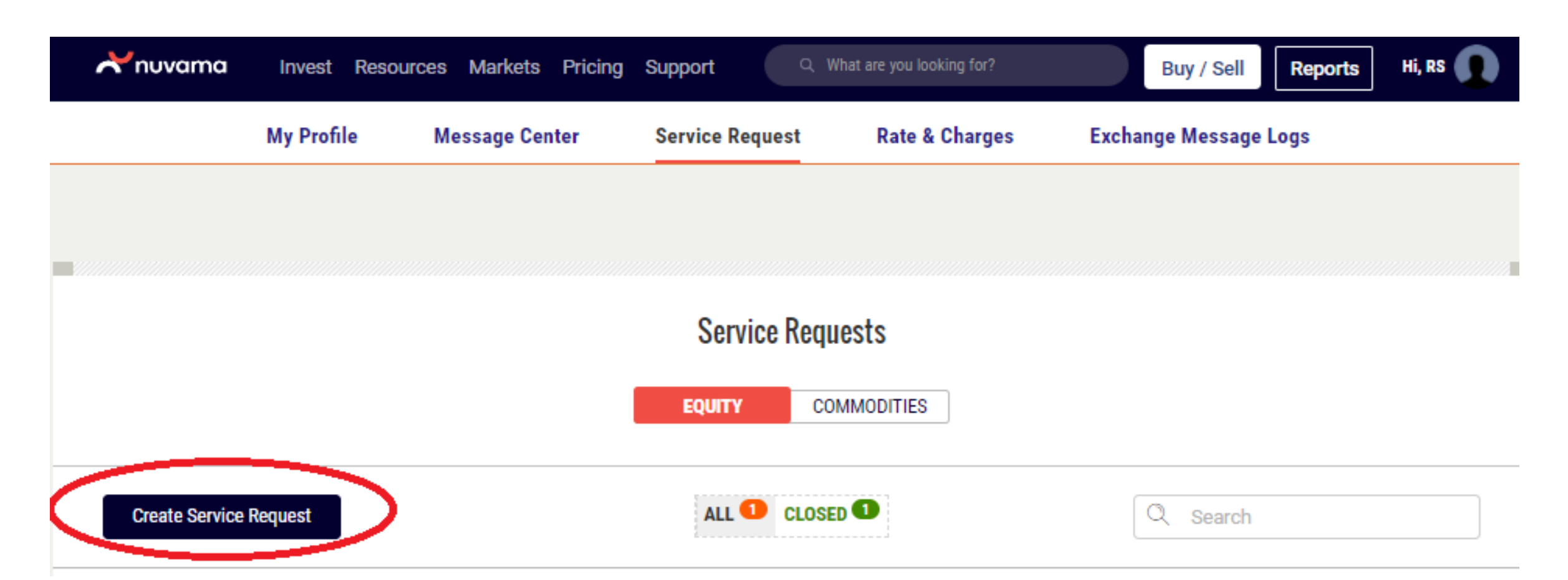

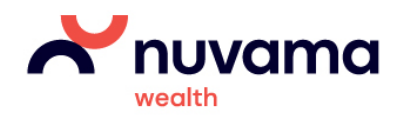

#### Select Nomination

| <b>Xnuvama</b> Invest      |                             |                |                   |        | Re     |
|----------------------------|-----------------------------|----------------|-------------------|--------|--------|
|                            | New S                       | ervice Request |                   | ~      |        |
| My Prof                    | New Service Nequest         |                |                   |        | e Logs |
|                            | Request for                 |                |                   |        |        |
|                            | Select Request Type         |                |                   |        |        |
|                            | Account Closure             |                |                   |        |        |
|                            | Address Modification        |                |                   |        |        |
|                            | Bank Modification           | mit Cancel     |                   |        |        |
|                            | DDPI                        |                |                   |        |        |
|                            | DP Scheme Change            |                |                   |        |        |
| Create Service Request     | FATCA Update                | CLOSED         |                   |        |        |
|                            | Income Declaration          |                |                   |        |        |
|                            | Mobile / Email Modification |                |                   |        |        |
|                            | New DIS Booklet             | Status         |                   |        |        |
|                            | Nomination                  |                |                   |        |        |
| 20 Jun, 2022 6:21:12 PM 43 | Segment Activation          | Closed         | 22 Jun, 2022 9:00 | :00 AM |        |

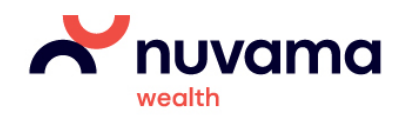

#### Select the option for nomination

| <b>Xnuvama</b> Inves           |                                                                                                   |          | YY / SELL | MY REPORTS |  |
|--------------------------------|---------------------------------------------------------------------------------------------------|----------|-----------|------------|--|
|                                | New Service Request                                                                               | $\times$ |           |            |  |
|                                | Request for                                                                                       |          |           |            |  |
|                                | Options                                                                                           |          |           |            |  |
|                                | Opt Out     I do not wish to nominate anyone     Update Nominee     I wish to update nominee      |          |           |            |  |
|                                | In case you do not wish to nominate anyone in your Demat and/or Trading account, use this option. |          |           |            |  |
|                                | <ul> <li>Trading</li> </ul>                                                                       |          |           |            |  |
| Have Questions?                | Trading Account                                                                                   |          | e questi  | ons?       |  |
| Visit our FAQ S<br><u>View</u> |                                                                                                   |          | a que     | ' y        |  |
|                                | Submit Cancel                                                                                     |          |           |            |  |
|                                |                                                                                                   |          | us reed   | Dack:      |  |

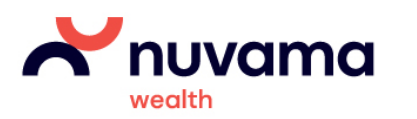

### Select Trading + Demat Option

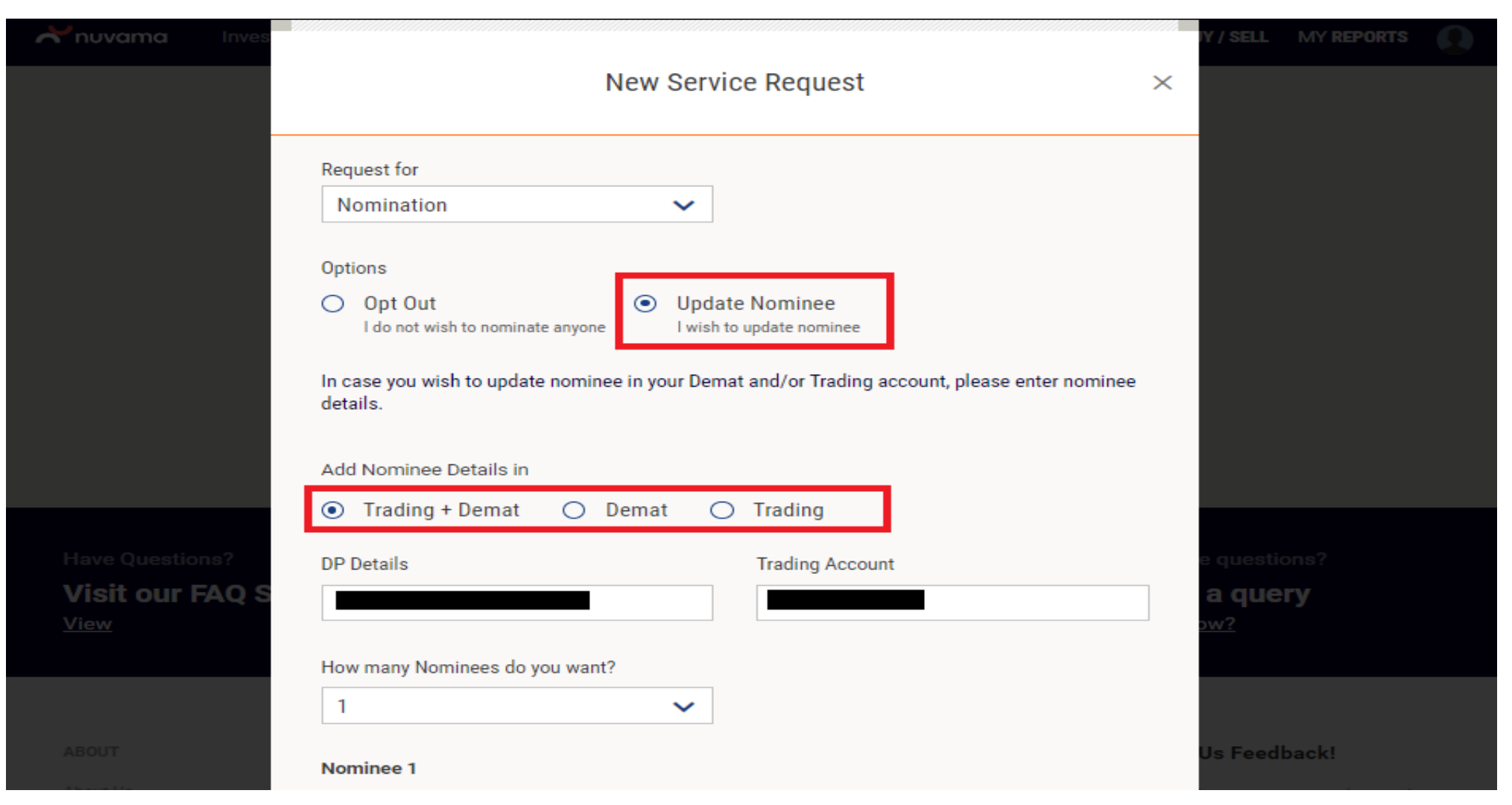

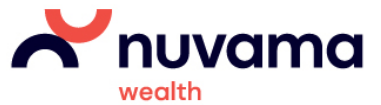

#### Enter Nominee Details

| Nifty 17947.00 -95.            | Nominee 1                           |                              | 2360.90 -597.90 (-1.39%) |
|--------------------------------|-------------------------------------|------------------------------|--------------------------|
| <b>Xnuvama</b> Inve            | Nominee Name                        |                              | IY / SELL MY REPORTS     |
|                                | Select 🗸 First Name                 | Aiddle Name Last Name        |                          |
|                                | Nominee Relationship with Applicant | Nominee Percentage of Shares |                          |
|                                | Select Relationship 🗸 🗸             | 100                          |                          |
|                                | Nominee Date of Birth               |                              |                          |
|                                | DD/MM/YY                            |                              |                          |
|                                | Nominee Address Line 1              | Nominee Address Line 2       |                          |
|                                | Address Line 1                      | Address Line 2               |                          |
|                                | Nominee Address Line 3              |                              |                          |
|                                | Address Line 3                      |                              |                          |
|                                | Nominee Pincode                     | Nominee Area                 |                          |
|                                | Enter PIN Code                      | Select area                  | e questions?             |
| Visit our FAQ :<br><u>View</u> | Nominee City                        | Nominee State                | a query                  |
|                                | City                                | State                        |                          |
|                                |                                     |                              |                          |
|                                | Optional                            |                              |                          |

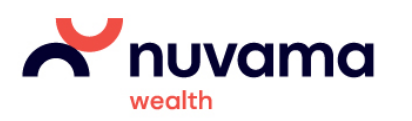

#### Submit and Done

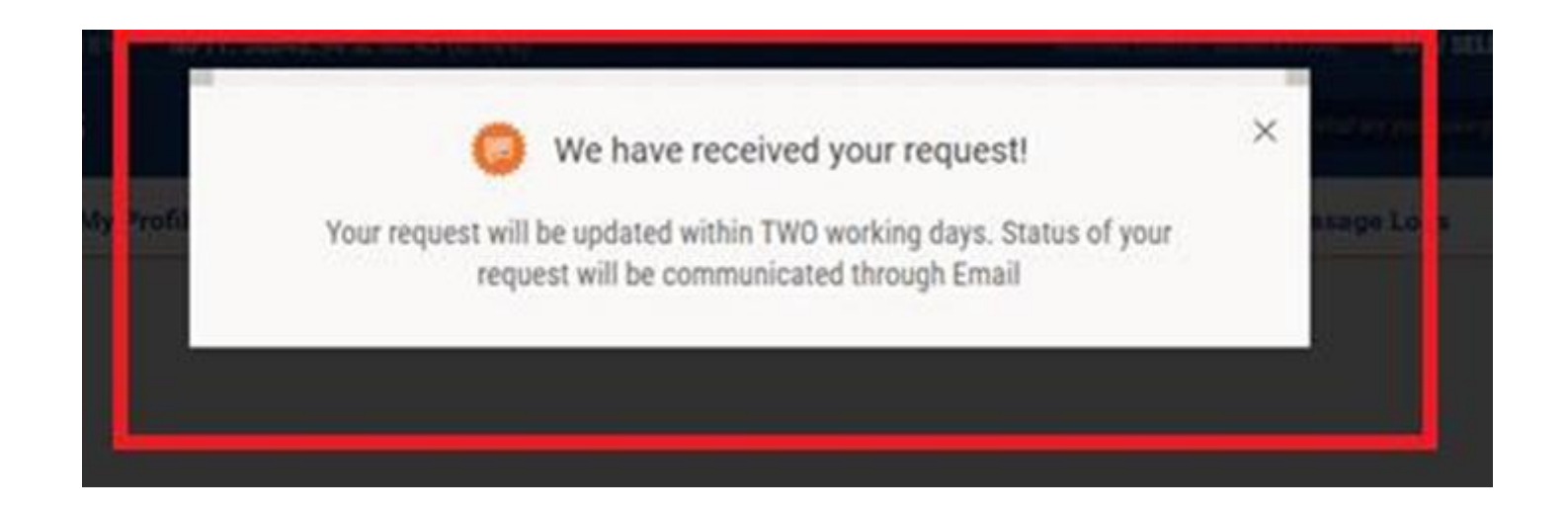

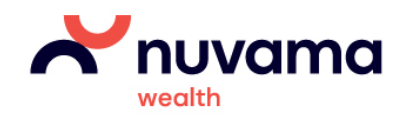

### Thank you

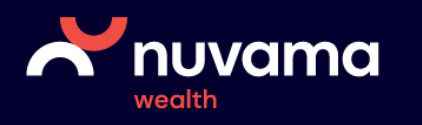